## Conceptes bàsics que ens ajudaran a entendre el món del ordinadors:

**Windows:** El Windows és el que s'anomena un Sistema Operatiu, fa d'enllaç entre tota la maquinària que hi ha dins la torre del ordenador i l'usuari que el fa servir. És com un programa mare que ho gestiona tot i que ens permet treballar a través del teclat i el ratolí per donar ordres, executar programes etc.

**Programes:** Son com les eines d'una caixa d'eines (Windows). Cada programa ens permet fer una cosa diferent: Hi ha programes per escriure, per dibuixar, per anar a Internet, per fer comptes matemàtics, per protegirnos dels virus, per retocar imatges...... Cada programa té la seva pròpia Icona .Algunes d'elles estan a l'escriptori, així podem accedir al programa fàcilment, d'altres estan a la llista de programes que trobem al menú Inicia i haurem d'anar fins a aquella llista per a poder obrir el programa.

**L'escriptori:** És el primer que veiem quan encenem l'ordinador. A l'escriptori podem posar-hi documents, carpetes o incones per a accedir a diferents programes. A més podem triar el fons que volem per a a aquest escriptori, i posar-lo al nostre gust.

Hem d'entendre l'escriptori com si fos la taula d'un escriptori físic. Sobre el qual hi posarem documents, o fotografies o carpetes, etc....

**Carpetes:** Les carpetes d'un ordinador ens serveixen per guardar documents. Aquests documents poden ser: cançons, vídeos, documents de text, fotografies, etc.

Podem posar carpetes a l'escriptori o dins dels meus documents o dins d'altres carpetes.

Podem crear-les amb el boto dret del ratolí, triant la opció Crea – Carpeta.

**Els meus documents:** Els meus documents és una carpeta que ja ve per defecte dins d'ordenador. Dins de la carpeta Els meus documents hi sol haver altres carpetes: Les meves imatges, els meus vídeos, la meva música.... etc. Dins d'Els Meus Documents jo puc crear carpetes noves i guardar-hi tot el que vulgui. I encara que la carpeta es digui els meus vídeos jo hi puc guardar dins qualsevol tipus de document.

Un **document** és un suport físic o virtual dissenyat i creat específicament per a contenir informació i en general també per a comunicar-la. Quan creem un document en un PC sempre cal que li posem un nom i triem una carpeta per guardar-lo. Ja sigui un full de text , un imatge o el que sigui. Puc canviar de lloc un document arrastrant-lo o copiant-lo d'una carpeta a una altra.

Segons amb quin programa està creat un document la Icona que l'acompanyarà serà diferent. Hem de fixar-nos amb les diferents Icones, perquè també ens indicaran si aquell document és una imatge, un vídeo o un text, per exemple.

**Navegador:** És un programa més dins del ordinador, aquest programa en concret ens permet accedir a Internet i poder visualitzar pàgines web escrivint a la barra de direccions la web que volem veure. Per exemple: <u>www.google.es</u>, un cop premem el botó INTRO el navegador va a buscar aquella direcció que li hem demanat. Si volem veure una nova web només hem de tornar a escriure la nova direcció i donar-li a INTRO de nou.

A la sala Òmnia tenim 3 navegadors diferents a cada ordinador que ens permeten fer exactament el mateix. Són el Internet Explorer, el Mozilla FireFox i el Google Chrome. Són com diferents marques d'un mateix producte.

**Finestres:** Windows en anglès vol dir finestra. Fa referència a la manera com s'obren tant els programes com els documents. Aquestes finestres es situen a sobre del Escriptori i en podem obrir tantes com vulguem.

Les finestres es poden obrir, tancar o minimitzar i maximitzar. Quan tanquem una finestra, clicant a la X de la part superior dreta tot allò que haguem treballat es perd a no ser que ho guardem abans. I per tornar a veure el que estàvem treballant haurem de tornar a clicar sobre la Icona on havíem clicat abans una altra vegada.

Quan minimitzem una finestra no l'estem tancant simplement l'apartem de la nostra vista de moment. La finestra queda oberta, però no està visible. Es mantindrà com un boto dins la barra del menú d'Inicia. I per poder veure de nou la finestra és en aquest botó on haurem de clicar.